## Slippery Rock Food Share BAND New User Sign Up Guide

 Go to <u>https://band.us/home</u> on a computer or download the app on your smart phone. Click Sign-Up with Email, making sure to use an @sru.edu or @aramark.com email address. If you do not have either of these email addresses, continue creating an account with your preferred email address and reach out to <u>dining@sru.edu</u> to be added to the group.

|                                                                                   | Where Leaders                                                                                                    | Q band                 | Cancel                     |
|-----------------------------------------------------------------------------------|----------------------------------------------------------------------------------------------------|------------------------|----------------------------|
| S.W.basketball Team<br>Meters 2 0 http:                                           | Communicate<br>Better                                                                                                    | tuner games finder     |                            |
| Upcoming Events Fran. Couch Jim Sourcer Parents 14. Violatut tays saukery records | Free yourself from the chaos. Let BAND streamline your group communication.                                                     |                        |                            |
| Enco<br>For A rest of a for<br>Head rest of a for<br>States Parents               | Sign up with Mobile or Ernal<br>Password                                                                                        | BAND - App for all     | groups Open                |
| BAND                                                                              | Display Name<br>Birthday                                                                                                    | Leaders Communicate E  | Better                     |
| Sunday Char                                                                       | By signing up, you agree to our <u>Terms of Service</u> and <u>Privacy.Policy</u><br>and to receive nutice on event promotions. | ★★★☆☆7.6K 🔳 NAVER Corp | o. (#17) Social Networking |
| C D D D New Perl Nakkatry Out New                                                 | Sign Up                                                                                                    |                        |                            |
|                                                                                   | Continue with Facebook.                                                                                                    |                        |                            |
|                                                                                   | Already a Member? Log.in                                                                                                    |                        |                            |

a. On the mobile app, it may initially take you to a sign-up screen using a phone number. Tap "Sign up with Email" toward the bottom of the screen.

| Cancel             | Sign up               |  |
|--------------------|-----------------------|--|
| Phone number<br>+1 |                       |  |
| Password           | 1                     |  |
| Name               |                       |  |
| Date of b          | irth                  |  |
|                    | or Sign up with Email |  |

 Once your account is created, click the link or scan the QR code below to join the Slippery Rock Food Share Band. You may be asked to verify your email to continue. If your account email does not end in @sru.edu or @aramark.com, you must reach out to <u>dining@sru.edu</u> before joining via link or QR code.

https://band.us/n/acac0a55qeD9t

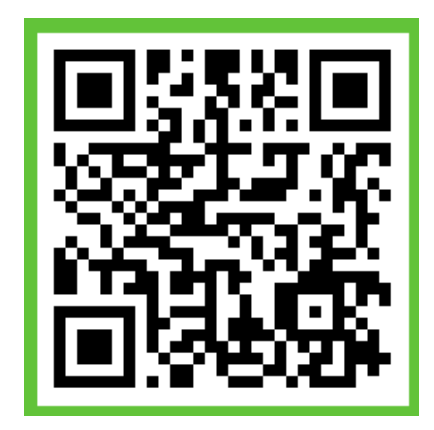

 Next, check out our guide on creating a food event. You can also find more detailed information about BAND's functionality by clicking the "BAND Guide" on your home page.

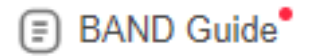

BAND Guide

Here are some helpful guides to start.

- a. New User Mini Guide: https://band.us/band/62412132/post/350
- b. Notifications: https://band.us/band/62412132/post/226
- c. Essential Tips: https://band.us/band/62412132/post/380

Please contact <u>dining@sru.edu</u> with any questions or concerns.